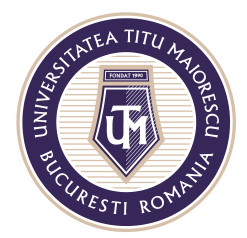

### Accessing the Office 365 account

There are two ways to access the Office 365 account:

a. Accessing the link for connect:

http://portal.office.com/

OR

b. On the website <u>www.utm.ro/en/</u>, on the main page, in the box Students – Graduates you will find the option IT RESOURCES:

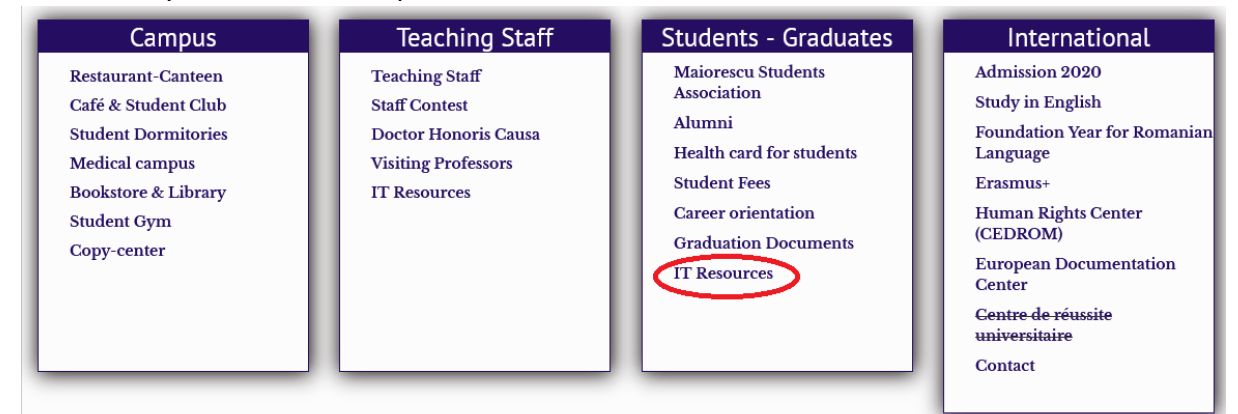

Click on it and it will open a window from where you can access the Office 365 icon:

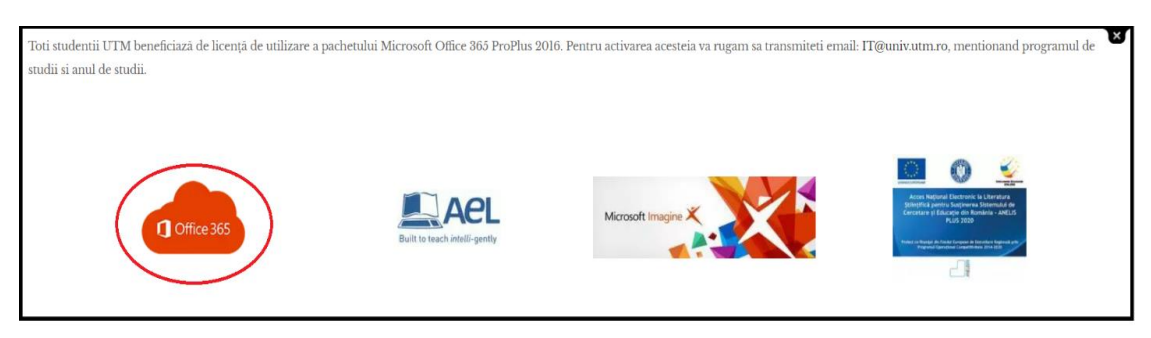

The Office 365 accounts differ depending on the program of study you are enrolled in:

- Graduate: givenname.surname@s.utm.ro Acreditată prin Legea nr. 239/2002, cod fiscal RO 4337662, cont IBAN RO90BTRL04301202N01816XX, Banca Transilvania, Agenția Popești-Leordeni Operator de date cu caracter personal nr. 17621

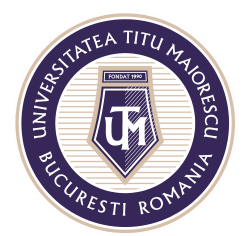

- Master: givenname.surname@m.utm.ro
- PhD: givenname.surname@doc.utm.ro

#### First login to Office 365

After you enter the password received in the window below,

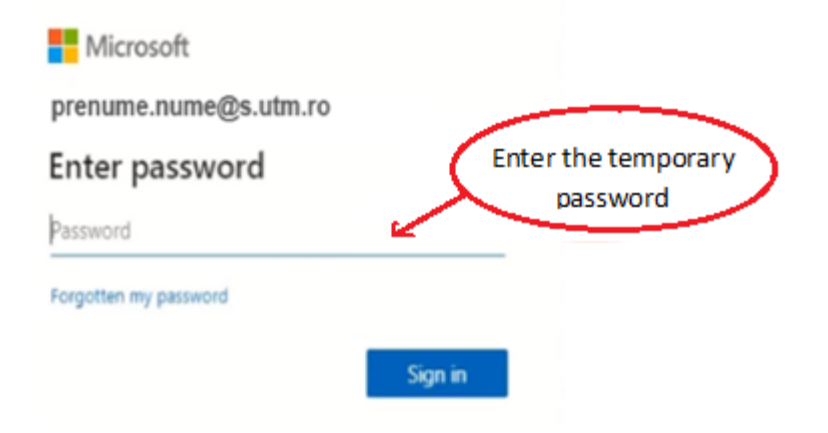

you can set a new password to your Office 365 email account:

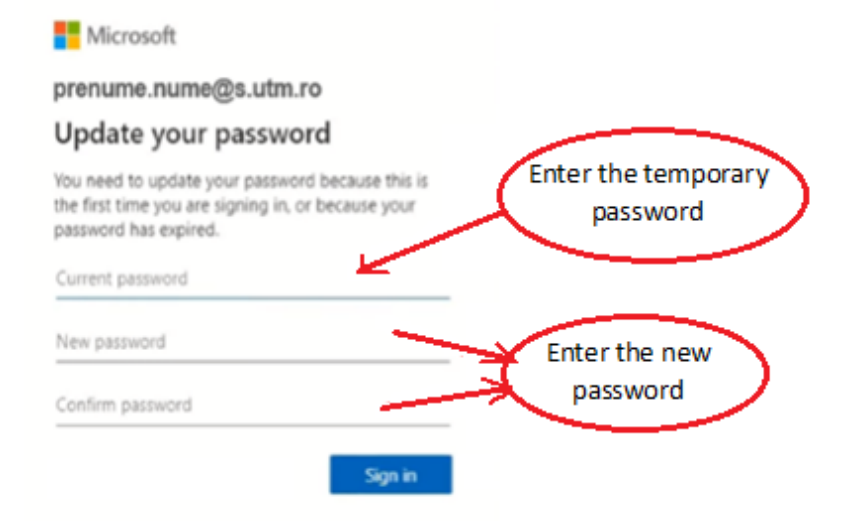

NOTE: the new password must meet the following criteria:

- Minimum number of characters: 8
- Minimum number of lowercase letters: 1
- Minimum number of uppercase letters: 1
  Acreditată prin Legea nr. 239/2002, cod fiscal RO 4337662, cont IBAN RO90BTRL04301202N01816XX, Banca Transilvania, Agenția Popești-Leordeni

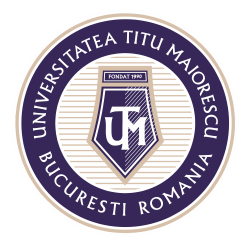

- Minimum number of digits: 1
- Minimum number of special characters: 1
- The new password must differ from the old one

After entering the above data, click on the blue button "Sign in":

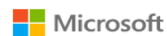

prenume.nume@s.utm.ro

#### Update your password

You need to update your password because this is the first time you are signing in, or because your password has expired.

|        | <br>    |
|--------|---------|
|        |         |
| •••••• |         |
|        | Sign in |

The window below will open, stating that more information is needed, information that will be useful for resetting your password in the future, if you need to.

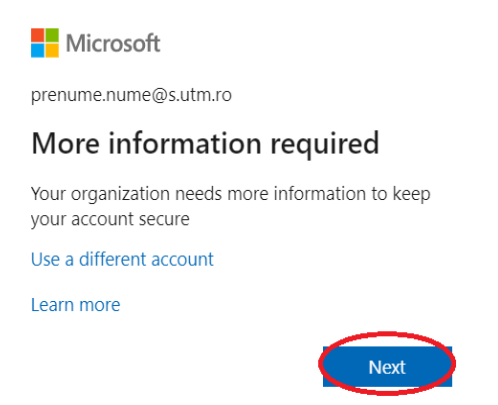

You will be asked for a personal telephone number and a personal email address:

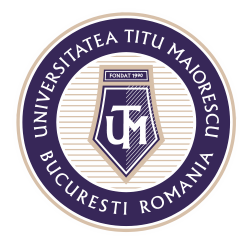

MINISTERUL EDUCAȚIEI NAȚIONALE UNIVERSITATEA "TITU MAIORESCU" DIN BUCUREȘTI

Calea Văcărești nr. 187, sector 4, București, cod 040051 Tel.: 021 316 16 46, Fax: 021 311 22 97, e-mail: rectorat@utm.ro, www.utm.ro

| Microsoft                                                                                                    | prenume.nume@s.utm.ro   <b>?</b> |
|----------------------------------------------------------------------------------------------------|----------------------------------|
|                                                                                                    |                                  |
| don't lose access to your account!                                                                                                    |                                  |
| To make sure you can reset your password, we need to collect some info so we can verify who you are. We won't use this to spam you secure. You'll need to set up at least 2 of the options below. | - just to keep your account more |
| O Authentication Phone is not configured. Set it up now                                                                                                    |                                  |
| • Authentication Email is not configured. Set it up now                                                                                                    |                                  |
| finish cancel                                                                                                    |                                  |

To set up the phone number, click on the "**Set it up now**" button, next to "Authentication Phone is not configured":

| Microsoft prenume.nume@s.utm.ro   ?                                                                                                    | N        |
|----------------------------------------------------------------------------------------------------|----------|
|                                                                                                    |          |
| don't lose access to your account!                                                                                                    | C        |
| To make sure you can reset your password, we need to collect some info so we can verify who you are. We won't use this to spam you - just to keep your account more secure. You'll need to set up at least 2 of the options below. | Ti<br>Si |
| Authentication Phone is not configured Set it up now                                                                                                    |          |
| I Authentication Email is not configured. Set it up now                                                                                                    |          |
|                                                                                                    |          |
| finish cancel                                                                                                    |          |

Select your country or region and then enter your personal telephone number:

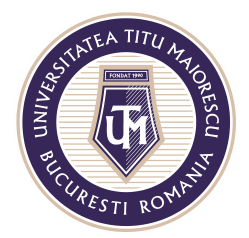

MINISTERUL EDUCAȚIEI NAȚIONALE UNIVERSITATEA "TITU MAIORESCU" DIN BUCUREȘTI Calea Văcărești nr. 187, sector 4, București, cod 040051

Tel.: 021 316 16 46, Fax: 021 311 22 97, e-mail: rectorat@utm.ro, www.utm.ro

Microsoft

## don't lose access to your account!

Please verify your authentication phone number below.

| Authentication phone |                           |                 |  |
|----------------------|---------------------------|-----------------|--|
|                      | Select your country or i  | ~               |  |
|                      | Enter your authentication | on phone number |  |
|                      | text me                   | call me         |  |
|                      | back                      |                 |  |

After you enter the data, select the "**text me**" button to receive the validation code via sms, or "**call me**" button to receive the validation code via a phone call:

Enter the validation code and then click "verify" button:

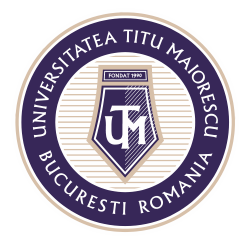

## don't lose access to your account!

Please verify your authentication phone number below.

| Authentication phone    |                           |                  |           |           |
|-------------------------|---------------------------|------------------|-----------|-----------|
| Romania (+40)           |                           | $\sim$           |           |           |
|                         |                           |                  |           |           |
| text me                 | call me                   |                  |           |           |
| We've sent a text messa | age containing a verifica | ation code to yo | ur phone. |           |
| 632958                  |                           |                  | verify    | try again |
|                         |                           |                  |           |           |
| back                    |                           |                  |           |           |

After the telephone number is verified, you can see the green check mark confirming this. Next is the set up for the email address by clicking the "**Set it up now**" button, next to "Authentication Email is not configured":

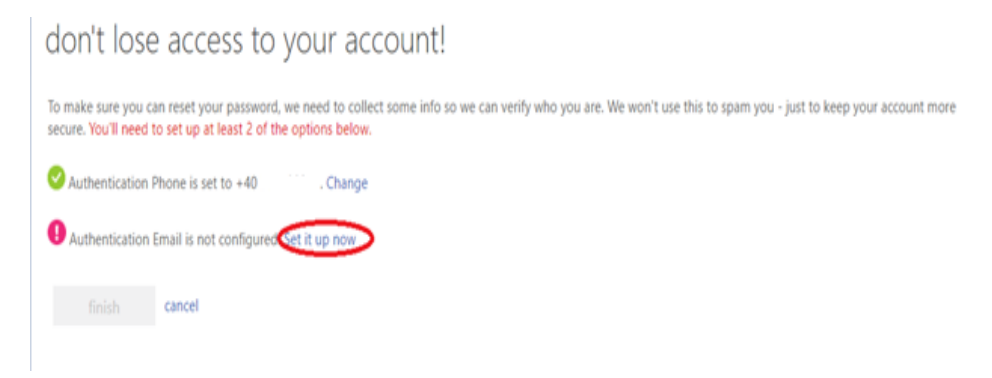

Enter your personal email address and then press the "**Email me**" button to receive the validation code on the email address entered in the application:

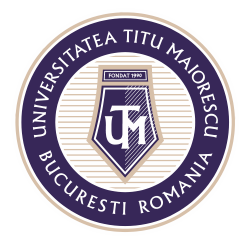

# don't lose access to your account!

Please verify your authentication email address below. Don't use your primary work or school email.

| Authentication Ema | il                |  |
|--------------------|-------------------|--|
|                    |                   |  |
| email me           | $\mathbf{\Sigma}$ |  |
|                    |                   |  |
|                    |                   |  |
| back               |                   |  |

Enter the validation code received on your personal email and press the "verify" button:

## don't lose access to your account!

Please verify your authentication email address below. Don't use your primary work or school email.

| Authentication Email     |                                   |                   |           |
|--------------------------|-----------------------------------|-------------------|-----------|
|                          |                                   |                   |           |
| email me                 |                                   |                   |           |
| We've sent an email mess | age containing a verification cod | le to your inbox. |           |
|                          |                                   |                   |           |
| 430935                   |                                   | verify            | try again |
|                          |                                   |                   |           |
| back                     |                                   |                   |           |

After the set up of your telephone number and your email address, click the "finish" button:

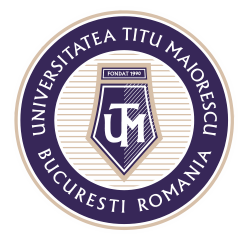

MINISTERUL EDUCAȚIEI NAȚIONALE UNIVERSITATEA "TITU MAIORESCU" DIN BUCUREȘTI

Calea Văcărești nr. 187, sector 4, București, cod 040051 Tel.: 021 316 16 46, Fax: 021 311 22 97, e-mail: rectorat@utm.ro, www.utm.ro

| don't lose access to your account!               |                                                                         |  |
|--------------------------------------------------|-------------------------------------------------------------------------|--|
| Thanks! We'll use the info below to recover your | account if you forget your password. Click "finish" to close this page. |  |
| Authentication Phone is set to +40.              | . Change                                                                |  |
| ✓ Authentication Email is set to                 | Change                                                                  |  |
| finish cancel                                    |                                                                         |  |

To finish accessing your Office account, enter your previously set password and click the "Sign in" button:

| Microsoft                    |         |
|------------------------------|---------|
| prenume.nume@s.utm.ro        |         |
| Enter password               |         |
|                              |         |
| Forgot my password           |         |
| Sign in with another account |         |
|                              | Sign in |

If it is not the first time you log in, enter your credentials in the window that will open, then click the "**Sign in**" button:

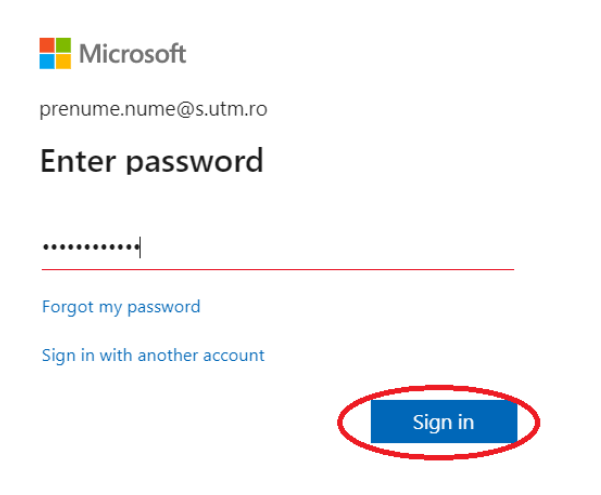

Acreditată prin Legea nr. 239/2002, cod fiscal RO 4337662, cont IBAN RO90BTRL04301202N01816XX, Banca Transilvania, Agenția Popești-Leordeni